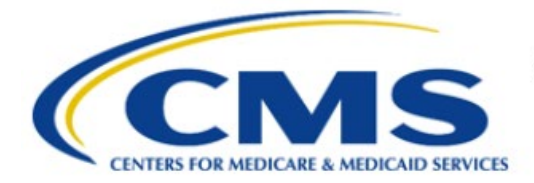

**Centers for Medicare & Medicaid Services** 

# **Enterprise Privacy Policy Engine Cloud (EPPE)**

# Limited Data Set (LDS) Approval Workflow Training Module-Requesting Additional Roles

Version 2.0 01/22/2024

Document Number: EPPE-228-LDS\_DUAReq\_RequestAdditionalRoles-v2.0

# **Table of Contents**

| 1. | Over       | rview                                                              | 1      |
|----|------------|--------------------------------------------------------------------|--------|
|    | 1.1<br>1.2 | EPPE Access Prerequisites<br>Icons Used Throughout the EPPE System | 1<br>1 |
| 2. | Requ       | uesting Additional Roles                                           | 2      |
| 3. | Acro       | onyms                                                              | 5      |
| 4. | EPP        | E Help Desk Information                                            | 6      |

# List of Figures

| Figure 1: EPPE Welcome Screen                          | . 2 |
|--------------------------------------------------------|-----|
| Figure 2: EPPE Roles                                   | . 2 |
| Figure 3: Organization Selection                       | . 2 |
| Figure 4: Add Role                                     | . 3 |
| Figure 5: Role Request Confirmation                    | . 3 |
| Figure 6: Cannot Locate Organization                   | . 3 |
| Figure 7: Request New Organization                     | . 4 |
| Figure 8: Add New Organization Submission Confirmation | . 4 |

### List of Tables

| ble 1: Acronyms |
|-----------------|
|-----------------|

### 1. Overview

This Training Guide will cover the following:

- How to Request an additional role as an LDS DUA Requester
- How to Remove a Role as an LDS DUA Requester
- How to manage the Requester Proxy Assignment

### 1.1 EPPE Access Prerequisites

Before continuing this training, please complete the following:

- Obtain Identity Management (IDM) Credentials, Multi-Factor Authentication (MFA), and EPPE Access: <u>https://www.cms.gov/files/document/eppeidm.pdf</u>
- Access CMS Portal: <u>https://portal.cms.gov/</u>

### 1.2 Icons Used Throughout the EPPE System

A red asterisk denotes that a field is required to be entered.

The question mark icon, when selected, will display field specific help.

### 2. Requesting Additional Roles

The following EPPE roles can be requested through Manage Access:

- **DUA Requester:** Creates, Updates, and Submits the DUA.
- **DUA Viewer:** Can Search and View DUAs within their organization.

You can request additional roles from the Welcome screen.

#### Figure 1: EPPE Welcome Screen

|               | EPPE<br>Enterprise Privac | y Policy Engir              | ie                    |                  |  | Logged In As: DUA | Requester - Switch Roles * |             | USER'S PROFILE                 |
|---------------|---------------------------|-----------------------------|-----------------------|------------------|--|-------------------|----------------------------|-------------|--------------------------------|
| *             | NEW / RE-USE DUA          | MY DUA(S)                   | SHIPPED ORDERS        | RE-ASSIGN DUA(S) |  | DUA SEARCH        | 223445                     | Q           | Z <sup>*</sup> ADVANCED SEARCH |
| Wel<br>EPPE i | come To EPI               | <b>PE</b><br>treamlines the | process of requesting | data             |  |                   | Logged In As: DU/          | A Requester |                                |

1. Click your **User ID** menu item on the top right of the EPPE Welcome page ("USER'S PROFILE" for this example).

Your view User Profile screen will be displayed.

#### Figure 2: EPPE Roles

| Curre  | urrent EPPE Role(s)      |                      |                              |                            |       |                         |  |  |            |          |
|--------|--------------------------|----------------------|------------------------------|----------------------------|-------|-------------------------|--|--|------------|----------|
| View   | Edit                     | Current EPPE Role(s) | Pending EPPE Role Request(s) | Manage Proxy Assignment(s) | Curre | ent Proxy Assignment(s) |  |  |            |          |
| Vour   |                          |                      |                              |                            |       |                         |  |  |            |          |
| Your C | our current EPPE kole(s) |                      |                              |                            |       |                         |  |  |            |          |
| ID     |                          | Organization         |                              |                            |       | Role                    |  |  | Date Added | Actions  |
| 100023 |                          | The Jedi Camp        |                              |                            |       | DUA Requester           |  |  | 01/02/2024 | 🛱 Remove |

- 2. Click the Current EPPE Role(s) tab.
- 3. Click the Request Role in EPPE button.

#### Figure 3: Organization Selection

| •              | Organization Name*                                                 |
|----------------|--------------------------------------------------------------------|
| •              |                                                                    |
|                | Please select your organiz                                         |
|                | Cannot locate your Organiz                                         |
|                | Role*                                                              |
| v              | Please select your organiz                                         |
| ailable items. | Please select the appropria                                        |
|                |                                                                    |
| ailable items. | Role*<br>Please select your organiz<br>Please select the appropria |

4. Enter the **Organization Name** to display a list of organizations in the dropdown menu.

#### Figure 4: Add Role

| quest Role In EPPE          |                             |      |
|-----------------------------|-----------------------------|------|
| Request Role In EPPE        |                             |      |
| Organization Name*          |                             |      |
| Test Org                    |                             | •    |
| Role*                       |                             |      |
| Please select a role        |                             | •    |
| Please select the appropria | te role from available iten | ns.  |
|                             | Submit                      | Cano |

5. Begin to type the **Organization Name** and select the Organization from the dropdown.

Note: The Organization must be selected from the dropdown list.

6. Select a **Role** from the eligible roles for the organization in the dropdown.

Note: A role must be selected from the list.

7. Click Submit.

**Note:** The submitted request will have to go through CMS review and approval prior to obtaining the requested role.

The Organization and Role will be displayed in the **Pending EPPE Role Request(s)** table.

Figure 5: Role Request Confirmation

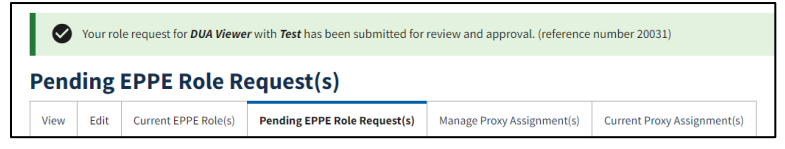

8. You can add another role request(s) for the same organization or select another organization.

#### Figure 6: Cannot Locate Organization

| Request Role In EPPE            |   |
|---------------------------------|---|
| Organization Name*              |   |
| Please select your organization | • |

If the organization does not exist in the EPPE System, click "Cannot locate the Organization?"

#### Figure 7: Request New Organization

| Add New Organization                                                                                                    |        | ×      |
|----------------------------------------------------------------------------------------------------|--------|--------|
|                                                                                                    |        |        |
| The new organization will be available for you to select only upon approval.<br>Do you wish to continue with the request? |        |        |
| Organization Name*                                                                                                    |        |        |
| Country                                                                                                    |        |        |
| United States \$                                                                                                    |        |        |
| Street address*                                                                                                    |        |        |
|                                                                                                    |        |        |
|                                                                                                    |        |        |
| City* State*                                                                                                    | \$     |        |
|                                                                                                    |        |        |
|                                                                                                    | Submit | Cancel |

The **Add Organization** pop-up has the message, "*The new organization will be available for you to select only upon approval. Do you wish to continue with the request?*"

9. Select the Yes radio button.

10. Enter the Organization information:

- Organization Name
- Street Address (1 and 2)
- City
- State
- Zip Code
- 11. Click Submit.

The **Confirmation** message, "Your request has been successfully submitted and is pending approval. You will receive a follow-up email notification." is displayed.

Figure 8: Add New Organization Submission Confirmation

*UG Org* was created and is pending approval. Once approved, you will be able to add them to this DUA.

A new Organization requires EPPE Administration Approval. Once the organization has been approved by the EPPE Administrator you can submit your role request.

## 3. Acronyms

The following are acronyms used within the EPPE system.

#### Table 1: Acronyms

| Acronym | Definition                                 |
|---------|--------------------------------------------|
| CMS     | Centers for Medicare and Medicaid Services |
| DUA     | Data Use Agreement                         |
| EPPE    | Enterprise Privacy Policy Engine           |
| IDM     | Identity Management                        |
| LDS     | Limited Data Set                           |
| MFA     | Multi-Factor Authentication                |
| PDF     | Portable Document Format                   |

## 4. EPPE Help Desk Information

EPPE Help Desk Contact Information

Hours of Operation: Monday - Friday 9:00 AM to 6:00 PM EST

844-EPPE-DUA (844-377-3382)

#### eppe@cms.hhs.gov

**Note**: For information on policies, forms, and other LDS DUA related information, please refer to the <u>Limited Data Set (LDS)</u> page.